# Jak AV kalendář 2 zaregistrovat

## Registrovat se lze následujícími způsoby:

- na Internetu na webové stránce www.avsoftware.cz
- zasláním e-mail na e-mailovou adresu avs@avsoftware.cz
- zasláním SMS zprávy na mobil 736 606 934
- dopisem na adresu

Antonín Vitovský Brandlova 1384 149 00 Praha 4-Chodov

původní cena: 240 Kč aktuální cena (sleva) na www.avsoftware.cz a v počítačových časopisech na CD-ROM

Po registraci a zaplacení Vám bude odeslán registrační klíč. Po zadání registračního klíče v dialogu *Registrace* (nabídka *Nápověda*) bude Vaše kopie programu plně funkční. Registrační klíč si pečlivě uschovejte. Registrace je platná pro jednoho uživatele na jednom počítači.

Po dobu jednoho roku máte nárok na jednu další registraci zdarma. Stačí zaslat e-mail nebo SMS či dopis s Vaším jménem, registračním klíčem nebo variabilním symbolem a s novým ID.

### Při registraci jsou požadovány následující údaje:

- Vaše jméno a příjmení a/nebo firma.
- ID (identifikační číslo) Vaší kopie programu. ID naleznete v dialogu O programu v nabídce Nápověda. ID je vázáno na počítač, na kterém byl program nainstalován.
- adresa pro zaslání registračního klíče (e-mailová adresa, tel. číslo mobilu, poštovní adresa).

### Postup při registraci na webové stránce:

- 1 Na webové stránce www.avsoftware.cz vyplňte formulář a klikněte na tlačítko Odeslat.
- 2 Bude Vám odeslán potvrzující e-mail nebo SMS s Vaším variabilním symbolem pro platbu na účet.
- 3 Proveď te platbu jedním z níže uvedených způsobů.
- 4 Po obdržení platby Vám bude zaslán registrační klíč e-mailem nebo zprávou SMS, dle Vaší volby.

## Postup při registraci pomocí zprávy SMS :

5 Zašlete zprávu SMS se všemi výše uvedenými údaji, na tel. číslo 736 606 934. Do předmětu zprávy uveď te AV kalendář 2.

Např.: AV kalendář 2, Jan Novák, ID 1234567890abcde

- 6 Bude Vám odeslána potvrzující SMS zpráva s Vaším variabilním symbolem pro platbu na účet.
- 7 Proveď te platbu jedním z níže uvedených způsobů.
- 8 Po obdržení platby Vám bude zaslán registrační klíč zprávou SMS nebo emailem.

# Postup při registraci zasláním e-mailu :

9 Zašlete e-mail se všemi výše uvedenými údaji, na adresu avs@avsoftware.cz. Do předmětu zprávy uveďte AV kalendář 2.

Např.: AV kalendář 2, Jan Novák, ID 1234567890abcde

- 10 Bude Vám bude odeslán potvrzující e-mail s Vaším variabilním symbolem pro platbu na účet.
- 11 Proveď te platbu jedním z níže uvedených způsobů.
- 12 Po obdržení platby Vám bude zaslán registrační klíč e-mailem nebo zprávou SMS.

# Postup při registraci poštou :

- 13 Zašlete dopis se všemi výše uvedenými údaji na moji adresu. Pokud nemůžete uvést mobil ani e-mailovou adresu, proveď te platbu složenkou na mou adresu. V tom případě odpadají body 2 a 3.
- 14 Pokud bude uveden mobil nebo e-mailová adresa, bude Vám odeslána potvrzující zpráva s Vaším variabilním symbolem pro platbu na účet.
- 15 Proveď te platbu jedním z níže uvedených způsobů.
- 16 Po obdržení platby Vám bude zaslán registrační klíč e-mailem, zprávou SMS nebo dopisem.

### Způsoby platby:

- bankovním převodem
- pokladní složenkou na kterékoliv pobočce RaiffeisenBank
- poštovní poukázkou na účet (typu A) nebo na adresu (typu C)

### Údaje pro platbu:

Bankovní spojení: 1031101976/5500 Konstantní symbol: 0308 Variabilní symbol: bude Vám zaslán při registraci Příjemce platby: Antonín Vitovský Brandlova 1384 149 00 Praha 4-Chodov

## Poznámka:

Případné dotazy nebo připomínky zasílejte na emailovou adresu avs@avsoftware.cz